## Summary of Loading the DMR Program

**1.** Transfer the M17PLUS\_HOST\_V9.00.05\_20241029.bin to the radio using the Factory Tool\_COMMON program.

Below is a picture of the radio buttons.

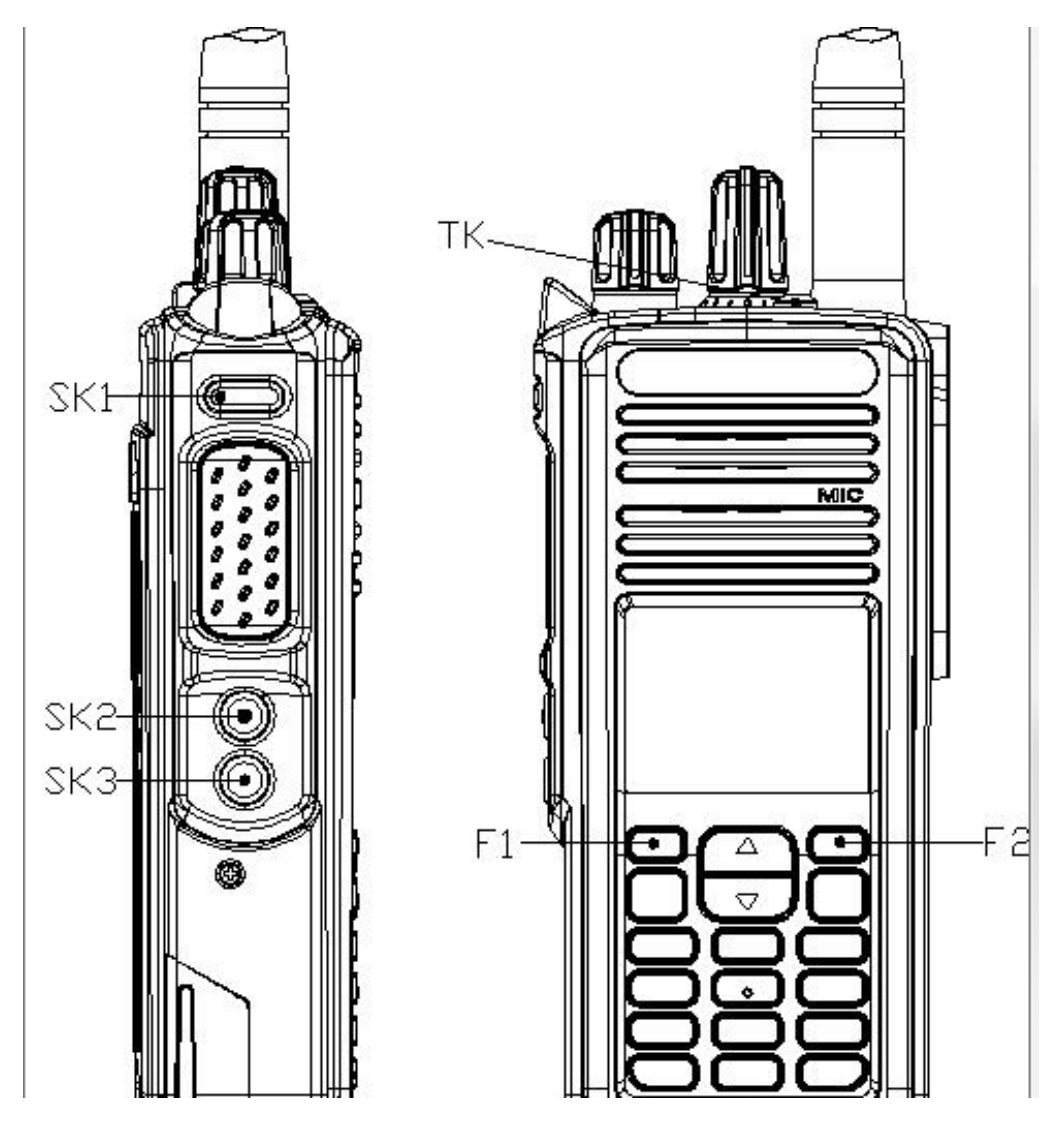

## Loading the DMR Program

You need the following programs and hardware:

CS7000 M17 radio

Programming cable

Factory Tool\_COMMON\_V5.09.01\_setup.exe program

M17PLUS\_HOST\_V9.00.05\_20241029.bin

Note: The above program was for the initial build of the project. You might need to install a later version. The technique is identical except for the name of the program.

1. If you have not already done it, install the Factory Tool\_COMMON program on your PC. If done properly you should have the following shortcut on your PC.

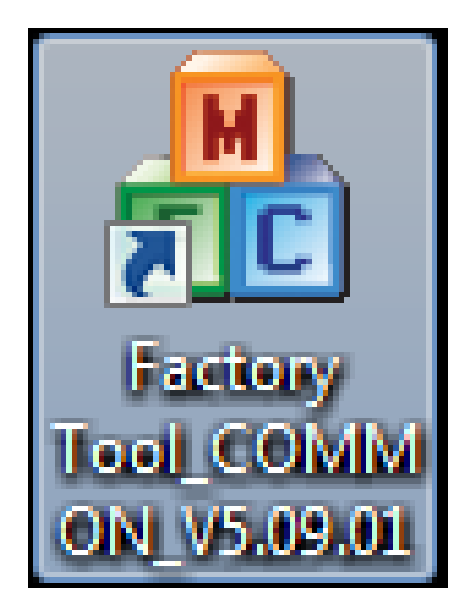

2. Press the PTT and Orange TK button at the same time and turn on the power. You should get the screen as shown below and the LED should blink Orange, Red, Green.

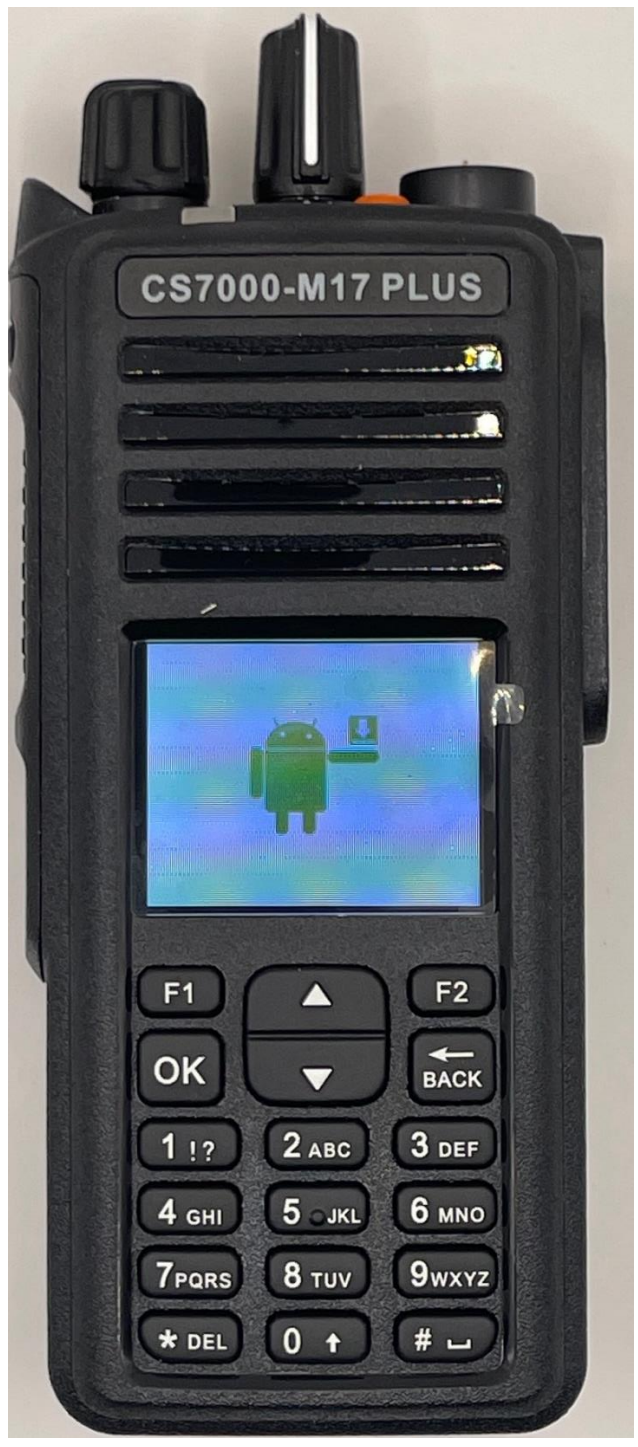

3. Start the Factory Tool\_COMMON program and you should get the following:

| A Factory Tool_COMMON_V5.09.01      | <b>X</b> |
|-------------------------------------|----------|
| Radio Type Portable                 | •        |
| Model Series DR7000_HRC6000_SKY7231 | 0        |
| Bootloader (*. boot)                |          |
|                                     |          |
| Firmware(*.bin)                     |          |
|                                     |          |
| RCDB (*. rdb, *. rdbx)              |          |
|                                     |          |
| Font Library (*. pack)              |          |
| Fixed Voice(*. fv)                  |          |
|                                     |          |
| Tuner File (*. tdb)                 |          |
|                                     |          |
|                                     |          |
|                                     |          |
|                                     |          |
|                                     |          |
|                                     |          |
|                                     |          |
|                                     |          |
|                                     | Vpgrade  |
|                                     |          |
|                                     |          |

Depending on what you did before, some of the boxes might be checked and some of the file locations might be set.

 Set the Radio Type to Portable, Model Series to DR7800S\_HRC6000\_SKY72310\_H7 Firmware checkbox to checked

| A Factory Tool_CON  | 1MON_V5.09.01                            |         |
|---------------------|------------------------------------------|---------|
| Radio Type 🗜        | rtable                                   | •       |
| Model Series        | 7800S_HRC6000_SKY72310_11_H7             | •       |
| -Bootloader (*. bo  | ot)                                      |         |
|                     |                                          |         |
| -Firmware (*. bin)  |                                          |         |
|                     |                                          |         |
| RCDB (*. rdb, *. rd | (же                                      |         |
|                     |                                          |         |
| Font Library(*.     | pack, *. mpack)                          |         |
|                     |                                          |         |
| Fixed Voice(*.f     | v)                                       |         |
| Tuner File (*. td   | )                                        |         |
| Language Packag     | e (*.lang)                               |         |
| Welcome Image(*     | bmp)Maximum support 160 * 128 pixel size |         |
| Picture Resourc     | e(*.pic)                                 |         |
|                     |                                          | Upgrade |
|                     |                                          |         |

5. Press the file locator button the right of Firmware (\*.bin) and you get the following:

| irmware (*. 1    | oin)                            |                       |
|------------------|---------------------------------|-----------------------|
| 船 Open           | - 100                           | ×                     |
| Look in:<br>Name | M17 PLUS Firmware               | ③       >             |
| _ M17            | PLUS_HOST_V9.00.05_20241029.bin | 10/29/2024 1:35 AM BI |
| File name:       |                                 | Open                  |
| Files of typ     | e: BIN File(*.bin)              | Cancel                |
|                  |                                 |                       |
|                  |                                 |                       |
|                  |                                 |                       |

6. Highlight the latest firmware version and press the Open button and you get the following:

| A Factory Tool_COMMON_V5.09.01                                           |
|--------------------------------------------------------------------------|
| Radio Type Portable                                                      |
| Model Series DR7000_HRC6000_SKY72310                                     |
| Bootloader (*. boot)                                                     |
|                                                                          |
| Firmware(*.bin)  C:\Users\Jerry\Desktop\M17 Updates\M17 PLUS Firmware\M1 |
| RCDB (*. r db, *. r dbx)                                                 |
|                                                                          |
| Font Library (*. pack)                                                   |
| Fixed Voice (*. fv)                                                      |
| Tuner File (*. tdb)                                                      |
|                                                                          |
|                                                                          |
|                                                                          |
|                                                                          |
| Upgrade                                                                  |
|                                                                          |

Notice the file location is now in the box adjacent to the Firmware (\*bin)

7. Press the Upgrade button and in a few seconds, you get the following screen.

| Factory Too      | bl_COMMON_V5.09.01                                                        |
|------------------|---------------------------------------------------------------------------|
| Radio Typ        | e Portable -                                                              |
| Model Ser        | ies[DR7800S_HRC6000_SKY72310_11_H7 ~                                      |
| Bootloader       | - (*. boot)                                                               |
|                  |                                                                           |
| -Firmware(*<br>V | <pre>%.bin) C:\Users\Jerry\Desktop\M17 Updates\M17 PLUS Firmware\M1</pre> |
| -RCDB (*. rdł    | o, *. r dbx)                                                              |
|                  |                                                                           |
| Font Libra       | ary (*. pack, *. mpack)                                                   |
|                  |                                                                           |
| -Tuner File      | e (*. tdb)                                                                |
| Language H       | Package (*. lang)                                                         |
| Welcome In       | nage(*.bmp)Maximum support 160 * 128 pixel size                           |
| Picture Re       | esource (*. pic)                                                          |
|                  |                                                                           |
| 11:34:1UBe;      | gan to upgrade firmware file<br>Upgrade                                   |
|                  |                                                                           |

In a few more seconds it will be finished, and you get the following screen.

| Factory Tool_COMMON_V5.09.01                                                      | 23    |
|-----------------------------------------------------------------------------------|-------|
| Radio Type Portable                                                               | -     |
| Model Series DR7800S_HRC6000_SKY72310_11_H7                                       | -     |
| Bootloader (*. boot)                                                              | ]     |
| Firmware (*. bin)                                                                 |       |
| RCDB (*. rdb, *. rdbx)                                                            |       |
| Font Library (*. pack, )                                                          | ····] |
| Fixed Voice (*. fv)     Upgrade finish!                                           |       |
| Tuner File (*. tdb)                                                               |       |
| Language Package (*. lang)                                                        |       |
| Welcome Image(*.bmp)Maximum support 160 * 128 pixel size                          |       |
| Picture Resource (*. pic)                                                         |       |
| 11:34:10Began to upgrade firmware file<br>11:34:34Firmware upgrade finish<br>Upgr | ade   |
|                                                                                   |       |

Press the OK button and your radio should now show the DMR screen.